## HOW TO ASSOCIATE A GRADE ITEM WITH A DISCUSSION TOPIC

This document shows you how to associate a *Grade Item* with an existing *Discussion Topic*, allowing you to grade student contributions using a simple grade (score-based) method. DO NOT use this method if you intend to grade using a *Rubric*.

Properties

 Navigate to the *Discussions* tool, locate your *Discussion* topic, click the small drop down arrow next to it and select the *Edit Topic* option.

| Assessable Discussion 1                                            | •   |                                 | ٦            |
|--------------------------------------------------------------------|-----|---------------------------------|--------------|
| 🔒 Locked after Thursday, 25 Sept                                   | ß   | View Topic                      | <del>,</del> |
| Hello everyone. As we discussed, throughout the semester. This dis | ø   | Edit Topic                      | сι           |
| You can access the criteria for this                               | h   | View Topic Statistics           | Π            |
| Please follow these instructions ca                                | ☆   | Subscribe                       | AF           |
| Remember: You will be assessed                                     | Û   | Delete                          | ıal          |
| student. I have emailed you with in                                | for | nation regarding the role you n | ee           |

- 2. Click on the **Assessment** tab (towards the top of the screen).
- You can choose to associate an existing *Grade Item* or to create a new *Grade Item*. For more information about creating a new *Grade Item*, <u>click here</u>. Make note of the maximum score that you record for the *Grade Item*, as you will need it for step 4.
- Record a Score Out Of (it must match the score associated with your Grade Item).
- Leave all the other settings as they are and click on the Save and Close button.

| Grade Item |   |                  |
|------------|---|------------------|
| None       | * | [New Grade Item] |
| None       |   | []               |

Edit Topic - Assessable Discussion 1

Restrictions Assessment

Objectives

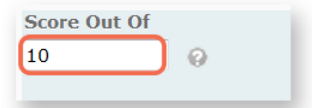

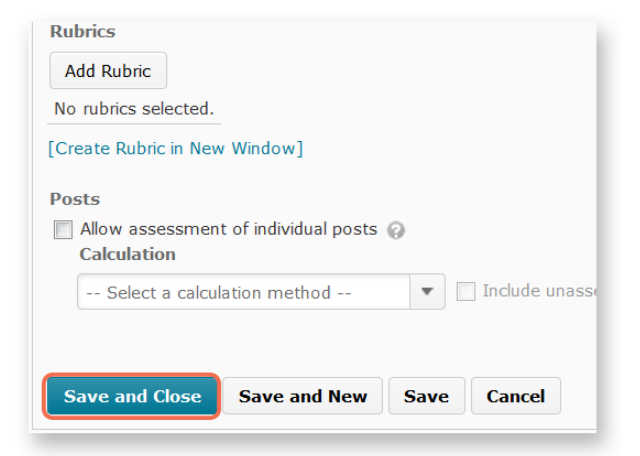

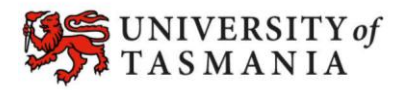

## TASMANIAN SCHOOL OF BUSINESS AND ECONOMICS